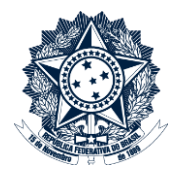

## Sistemas Disciplinares

# CGU-PAD Emissão de relatórios – PAI PAD - Seleção de órgãos e entidades

### Índice

| Menu Relatórios   | . 2 |
|-------------------|-----|
| Tipo de órgão     | . 2 |
| Seleção de órgãos | . 4 |

#### Menu Relatórios

A geração de relatórios exige, em todos os casos a definição do órgão/entidade de cadastro ou ocorrência do fato.

Neste manual detalhamos a forma de realizar esta seleção aplicada a qualquer relatório.

Selecionar a opção "Relatórios/Consultas" na página inicial do Sistema.

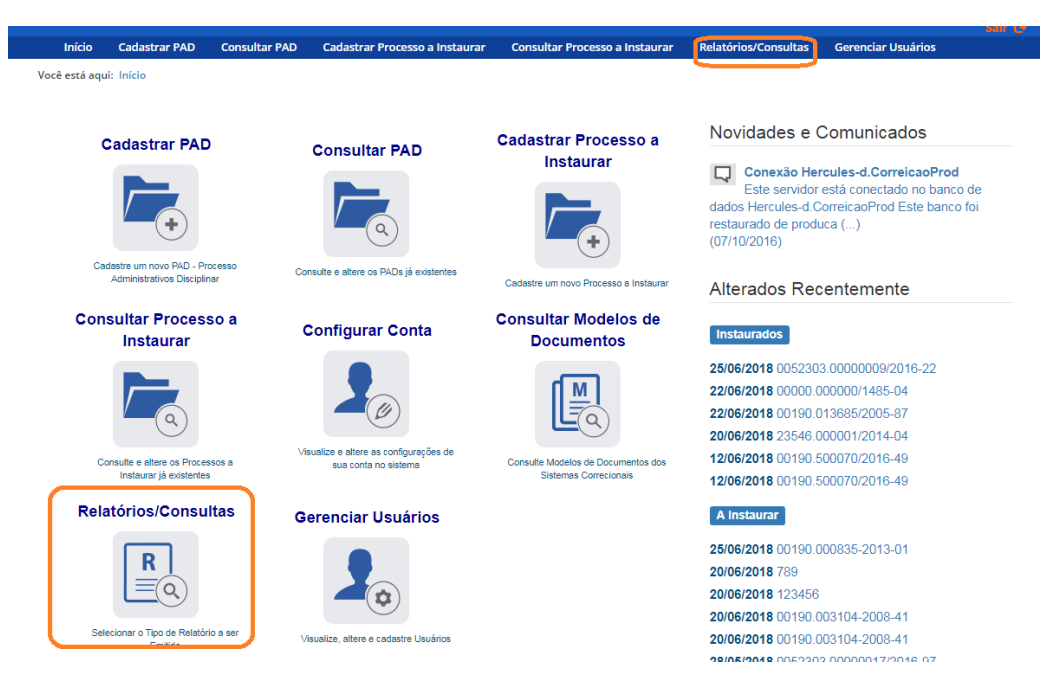

Em todos os relatórios o órgão/entidade é a primeira opção a ser selecionada para a construção do mesmo. Este filtro tem o mesmo comportamento em todos os relatórios.

#### Tipo de órgão

Existem dois critérios para selecionar um órgão registrado no processo.

O "Local do Fato" é o órgão registrado no cadastro do processo, ele é selecionado pelo usuário cadastrador no momento do cadastro do processo. Este critério deve ser utilizado quando queremos informações a respeito das ocorrências em determinada unidade, independente de quem tenha realizado a apuração.

O "Órgão de Cadastro" é o perfil hierárquico do usuário cadastrador do processo. Este critério deve ser utilizado quando queremos informações a respeito da apuração registrada por determinada unidade.

Por exemplo: um usuário com perfil hierárquico "Ministério da Fazenda" cadastra um processo com local do fato "Receita Federal do Brasil".

Se usado o critério do "Local do Fato" "Receita Federal do Brasil" na geração do relatório este processo será mostrado.

Se usado o critério do "Órgão de Cadastro" "Receita Federal do Brasil" este processo não será mostrado no relatório, neste caso, para que ele seja mostrado a busca deve utilizar o critério "Ministério da Fazenda.

| Sistemas Correcionais                                                                                                    | Olá, AGU NAO SETORIAL TOPO<br>Unidade: Advocacia-Geral da União                         |
|----------------------------------------------------------------------------------------------------|-----------------------------------------------------------------------------------------|
|                                                                                                    | terça-feira, 07/08/2018                                                                 |
| Ministério da Transparência e Controladoria-Geral da União                                                                                                    | Você está utilizando o sistema CGUPAD ▼<br>Sua sessão expira em 29:06 minutos<br>suir C |
| Início Cadastrar PAD Consultar PAD Cadastrar Processo a Instaurar Consultar Processo a Instaurar                                                                                                    | Relatórios/Consultas                                                                    |
| Você está aqui: Relatórios/Consultas                                                                                                    |                                                                                         |
| Relatórios/Consultas                                                                                                    |                                                                                         |
| Consultas                                                                                                    |                                                                                         |
| Consulta Agentes<br>Este relatório detalha informações de agentes envolvidos em processos disciplinares e de responsabilização (Processo<br>Consulta Membros Comissão Apuratória<br>Esta consulta detalha informações de membros que participaram de procedimentos disciplinares (Processos Instaurad | os a Instaurar ou Processos Instaurados).<br>os).                                       |
| Relatórios Processos a Instaurar                                                                                                    |                                                                                         |
| CGU-PAD - Processo A Instaurar - Por situação atual do procedimento<br>Este relatório detalha, por órgão, a situação atual dos processos a Instaurar na data selecionada.                                                                                                    |                                                                                         |
| Relatórios Processos Instaurados                                                                                                    |                                                                                         |
| Processos que possuem registro da fase selecionada no período                                                                                                    |                                                                                         |

Para selecionar os critérios a serem utilizados na geração do relatório é necessário expandir as seções clicando na seta dupla:

| -                    |       | Relatório por situação atual do procedimento |  |
|----------------------|-------|----------------------------------------------|--|
| Emitir Relatório     | impar |                                              |  |
| Órgão/Entidade       |       |                                              |  |
| Opções para o relató | rio ≽ |                                              |  |
| Opções adicionais ⇒  |       |                                              |  |

Este relatório consolida, por órgão, o resultado dos julgamentos ocorridos no período.

#### Seleção de órgãos

Após decidir o tipo de órgão a ser utilizado na geração do relatório deve ser feita a seleção de órgãos para compor o relatório. Ela é limitada ao Perfil Hierárquico do usuário, que está visível no cabeçalho à direita.

| Sistemas Correctionais   (Intistério da Transparência e Controladoria-Geral da União   Vinta da transparência e Controladoria-Geral da União   (Intistério da Transparência e Controladoria-Geral da União   Vinta da transparência e Controladoria-Geral da União   (Intistério da Transparência e Controladoria-Geral da União   Vinta da transparência e Controladoria-Geral da União   (Intistério da Transparência e Controladoria-Geral da União   Vinta da transparência e Controladoria-Geral da União   (Intistério da Transparência e Controladoria-Geral da União   Vinta da transparência e Controladoria-Geral da União   (Intistério da Transparência e Consultar PRO Cadastra Processo a Instaurar   Consultar PRO   Cadastrar PRO   Cadastrar PRO   Cadastrar PRO   Consultar PRO   Consultar PRO <th></th> <th></th> <th></th> <th></th> <th>Olá, AGU NAO SETORIAL T</th> |                                     |                           |                                     |                                | Olá, AGU NAO SETORIAL T              |
|----------------------------------------------------------------------------------------------------|-------------------------------------|---------------------------|-------------------------------------|--------------------------------|--------------------------------------|
| Anistério da Transparência e Controladoria-Geral da União<br>Terio de Astrar PAD Consultar PAD Codastrar Processo a Instaurar Consultar Processo a Instaurar Relatórios/Consultas<br>ce está equi: Iniclo > Relatórios/Consultas > Consultar PRocesso a Instaurar - Relatório por situação a tual do procedimento<br>Teresso a Instaurar - Relatório por situação a tual do procedimento<br>Emitr Relatório<br>Emitr Relatório<br>Corgão/Entidade \$<br>Corgão Topo da Pesquisa: Advocacia-Geral da União<br>Nome do Ôrgão:<br>Pesquisar Orgão Cancelar Pesquisa<br>Nome do Ôrgão:<br>Pesquisar Orgão Cancelar Pesquisa                                                                                                    | Sistom                              |                           | rracion                             | nic                            | Unidade: Advocacia-Geral da U        |
| Initistério da Transparência e Controladoria-Geral da União Vocé está utilizando o sistema CoUPACI Sua sessão expira en 29.51 min     Inicio Cadastrar PAD Consultar PAD Cadastrar Processo a Instaurar Consultar Processo a Instaurar Relatórios/Consultas   Consultar PAD   Cadastrar PAD Consultar PAD Cadastrar Processo a Instaurar Consultar Processo a Instaurar Relatórios/Consultas   Consultar PAD Cadastrar PAD Consultar PAD Cadastrar - Relatório por situação atual do procedimento   Imitar Relatório Impar   Orgão/Entidade  Tipo de Ôrgão: Orgão Topo da Pesquisa: Advocacia-Geral da União Nome do Ôrgão: Fesquisar Orgão: Cancelar Pesquisa: Orgão/Entidades selecionados:                                                                                                    | pisteille                           |                           | JIECIUI                             | ais                            | quarta-feira, 08/08/                 |
| Sus sessão expira em 29:51 mini     Início     Cadastrar PAD   Consultar PAD   Consultar PAD   Consultar PAD   Consultar PAD   Consultar PAD   Consultar PAD   Consultar PAD   Consultar PAD   Consultar PAD   Consultar PAD   Consultar PAD   Consultar PAD   Consultar PAD   Consultar PAD   Consultar PAD   Consultar PAD Consultar PAD Consultar Processo a Instaurar Consultar Processo a Instaurar Consultar Processo a Instaurar Processo a Instaurar - Relatório por situação atual do procedimento  Consultar Pad Longa  Consultar Pad Longa  Consultar Pad Longa  Consultar Pad Longa  Consultar PAD Longa de Cadastro Local do Fato   Consultar Pad Pagulsa:   Concelar Pesquisa   Concelar Pesquisa   Concelar Pesquisa                                                                                                    | linistério da Transparênci          | a e Controlado            | ria-Geral da União                  |                                | Você está utilizando o sistema CGUPA |
| Inicio       Cadastrar PAD       Consultar PAD       Cadastrar Processo a Instaura       Consultar Processo a Instaura       Relatórios/Consultas         cocé está aqua:       Inicio > Relatórios/Consultas > Consultar Relatórios Processo a Instaurar       Processo a Instaurar - Relatório por situação atual do procedimento         Image:       Image:       Image:       Image:       Image:         Orgão/Entidade \$       Image:       Image:       Image:       Image:         Image:       Image:       Image:       Image:       Image:       Image:         Orgão/Entidade \$       Image:       Image:                                                                      |                                     |                           |                                     |                                | Sua sessão expira em 29:51 mir       |
| Inicio       Cadastrar PAD       Consultar PAD       Cadastrar Processo a Instaurar       Consultar       Relatórios/Consultas         ocê está aqui:       Inicio > Relatórios/Consultas > Consultar Relatórios Processo a Instaurar       Processo a Instaurar - Relatório por situação atual do procedimento         Imitir Relatório       Impar         Orgão/Entidade        Impar         Tipo de Órgão:       Orgão de Cadastro ●Local do Fato         Imagio:       Impar         Imagio:       Impar         Imagio:       Impar         Imagio:       Impar                                                                                                    |                                     |                           |                                     |                                |                                      |
| cestá aqui: Início > Relatórios/Consultar > Consultar Relatórios Processo a Instaurar - Relatório por situação atual do procedimento         Impar         Orgão/Entidade \$         Impar         Impar         <                                                                                                    | Início Cadastrar PAD                | Consultar PAD             | Cadastrar Processo a Instaurar      | Consultar Processo a Instaurar | Relatórios/Consultas                 |
| Processo a Instaurar - Relatório por situação atual do procedimento                                                                                                    | ocê está aqui: Início > Relatórios/ | <b>Consultas</b> > Consul | tar Relatórios Processo a Instaurar |                                |                                      |
| Impar         prgão/Entidade          Impar         Tipo de Órgão: Orgao de Cadastro Olocal do Fato         Órgão Topo da Pesquisa: Advocacia-Geral da União         Nome do Órgão:         Pesquisar Órgão Cancelar Pesquisa:         roãos/Entidades selecionados:                                                                                                    |                                     | Process                   | so a Instaurar - Relatór            | 'io por situação atual d       | lo procedimento                      |
| Impar         rgão/Entidade ∧         Tipo de Órgão: ©Órgao de Cadastro ©Local do Fato         Órgão Topo da Pesquisa: Advocacia-Geral da União         Nome do Órgão:         Pesquisar Órgão Cancelar Pesquisa:                                                                                                    |                                     |                           |                                     |                                |                                      |
| Emitir Relatório Limpar                                                                                                    |                                     |                           |                                     |                                |                                      |
| rgão/Entidade                                                                                                    | Emitir Relatório                    |                           |                                     |                                |                                      |
| Drgão/Entidade ☆  Tipo de Órgão: ©Órgao de Cadastro ©Local do Fato  Órgão Topo da Pesquisa: Advocacia-Geral da União  Nome do Órgão:  Pesquisar Órgão Cancelar Pesquisa  raão/Entidades selecionados:                                                                                                    | Empar                               |                           |                                     |                                |                                      |
| Tipo de Órgão: ©Órgao de Cadastro ©Local do Fato<br>Órgão Topo da Pesquisa: Advocacia-Geral da União<br>Nome do Órgão:<br>Pesquisar Órgão Cancelar Pesquisa<br>roãos/Entidades selecionados:                                                                                                    |                                     |                           |                                     |                                |                                      |
| rgão/Entidade ☆  Tipo de Ôrgão: ●Ôrgao de Cadastro ●Local do Fato  Ôrgão Topo da Pesquisa: Advocacia-Geral da União  Nome do Ôrgão:  Pesquisar Ôrgão Cancelar Pesquisa  roãos/Entidades selecionados:                                                                                                    |                                     |                           |                                     |                                |                                      |
| Tipo de Órgão: Orgao de Cadastro Local do Fato<br>Órgão Topo da Pesquisa: Advocacia-Geral da União<br>Nome do Órgão:<br>Pesquisar Órgão Cancelar Pesquisa<br>raãos/Entidades selecionados:                                                                                                    | orgão/Entidade 😞                    |                           |                                     |                                |                                      |
| Tipo de Órgão: Orgao de Cadastro O Local do Fato<br>Órgão Topo da Pesquisa: Advocacia-Geral da União<br>Nome do Órgão:<br>Pesquisar Órgão Cancelar Pesquisa<br>raãos/Entidades selecionados:                                                                                                    |                                     |                           |                                     |                                |                                      |
|                                                                                                    |                                     |                           | Tipo de Órgão: Oórgao de            | e Cadastro OLocal do Fato      |                                      |
| Órgão Topo da Pesquisa: Advocacia-Geral da União ▼<br>Nome do Órgão:<br>Pesquisar Órgão Cancelar Pesquisa                                                                                                    |                                     |                           |                                     |                                |                                      |
| Nome do Ôrgão:<br>Pesquisar Ôrgão<br>Cancelar Pesquisa                                                                                                    |                                     | Ór                        | gão Topo da Pesquisa: Advocacia     | a-Geral da União               |                                      |
| raãos/Entidades selecionados:                                                                                                    |                                     |                           | Nome do Órgão:                      |                                |                                      |
| raðos/Entidades selecionados:                                                                                                    |                                     |                           | Pesquisar Órg                       | gão Cancelar Pesquisa          |                                      |
|                                                                                                    | rgãos/Entidades selecionados        | -                         |                                     |                                |                                      |
|                                                                                                    | enhum orgão selecionado.            |                           |                                     |                                |                                      |

Para selecionar o órgão máximo clicar em "Pesquisar Órgão".

O sistema apresenta uma listagem de órgãos, inciando pelo topo da pesquisa e hierarquia imediatamente inferior para seleção da composição para o relatório.

É possível selecionar apenas o órgão, clicando em "Somente o órgão", ou ele e toda a sua hierarquia inferior (Órgão e subordinados) para compor o relatório.

| Emitir Relatório Limpar                            |                                                  |                          |
|----------------------------------------------------|--------------------------------------------------|--------------------------|
|                                                    | Tipo de Órgão: ●Órgao de Cadastro ●Local do f    | Fato                     |
|                                                    | Órgão Topo da Pesquisa: Advocacia-Geral da União |                          |
|                                                    | Pesquisar Órgão Cancelar Pesqu                   | Jisa                     |
| Incluir<br>Somente o órgão<br>Órgão e subordinados | Nome do Órgão<br>Advocacia-Geral da União        |                          |
| Somente o órgão<br>Órgão e subordinados            | Assessoria de Comunicação Social                 |                          |
| Somente o órgão<br>Órgão e subordinados            | Assessoria para Assuntos Parlamentares           |                          |
| Somente o órgão<br>Órgão e subordinados            | Biblioteca Central da Advocacia-Geral da União   |                          |
| Somente o órgão<br>Órgão e subordinados            | Câmara de Atividades de Consultoria              |                          |
| Pág. 1 de 751                                      | Qtd. Registros por Página:                       | Total de registros: 3752 |

Ex. Se selecionarmos "Advocacia-Geral da União", Órgão e subordinados, serão considerados todos os órgãos e entidades cadastrados na hierarquia da AGU, inclusive ela própria.

Se selecionarmos "Assessoria para Assuntos Parlamentares", Somente o órgão, será considerado apenas este órgão na geração do relatório. Como selecionamos o órgão de cadastro, somente serão mostrados os processos cadastrados por usuários com perfil hierárquico "Assessoria para Assuntos Parlamentares".

Para pesquisar outros órgãos, que estejam em hierarquias inferiores preencher o campo "Nome do órgão", com ao menos parte do nome do órgão desejado e clicar em "Pesquisar órgão".

| Tipo de Órgão:          |                                 |  |
|-------------------------|---------------------------------|--|
| Órgão Topo da Pesquisa: | Advocacia-Geral da União        |  |
| Nome do Órgão:          | Secretaria                      |  |
| Pe                      | squisar Órgão Cancelar Pesquisa |  |

|                                         | Tipo de Órgão: මÓrgao de Cadastro OLocal do F                                                                   | iato                  |
|-----------------------------------------|----------------------------------------------------------------------------------------------------|-----------------------|
|                                         | Órgão Topo da Pesquisa: Advocacia-Geral da União<br>Nome do Órgão: Secretaria<br>Pesquisar Órgão Cancelar Pesqu | v<br>Isa              |
| Incluir                                 | Nome do Órgão                                                                                                   |                       |
| Somente o órgão<br>Órgão e subordinados | Secretaria                                                                                                    |                       |
| Somente o órgão<br>Órgão e subordinados | Secretaria do Conselho Superior da AGU                                                                          |                       |
| Somente o órgão<br>Órgão e subordinados | Secretaria Judiciária                                                                                           |                       |
| Somente o órgão<br>Órgão e subordinados | Secretaria-Geral de Administração                                                                               |                       |
| Somente o órgão<br>Órgão e subordinados | Secretária-Geral de Consultoria                                                                                 |                       |
| Pág. 1 de 2 Qtd. Reg                    | istros por Página: Ok                                                                                           | Total de registros: 6 |
| Órgãos/Entidades selecionados:          |                                                                                                    |                       |
| Nenhum órgão selecionado.               |                                                                                                    |                       |

Neste exemplo selecionaremos "Advocacia-Geral da União", Órgão e subordinados.

|                                         | Tipo de Órgão:                                                                                            |
|-----------------------------------------|----------------------------------------------------------------------------------------------------|
|                                         | Órgão Topo da Pesquisa: Advocacia-Geral da União ▼<br>Nome do Órgão:<br>Pesquisar Órgão Cancelar Pesquisa |
| Incluir                                 | Nome do Órgão                                                                                             |
| Somente o órgão<br>Órgão e subordinados | Advocacia-Geral da União                                                                                  |
| Somente o órgão<br>Órgão e subordinados | Assessoria de Comunicação Social                                                                          |
| Somente o órgão<br>Órgão e subordinados | Assessoria para Assuntos Parlamentares                                                                    |
| Somente o órgão<br>Órgão e subordinados | Biblioteca Central da Advocacia-Geral da União                                                            |
| Somente o órgão<br>Órgão e subordinados | Câmara de Atividades de Consultoria                                                                       |

Neste caso teremos os processos cadastrados por qualquer órgão dentro da AGU, inclusive os cadastrados no nível topo.

Se estivéssemos utilizando o Local do Fato seriam mostrados todos os processos com algum local do fato dentro da hierarquia da AGU, mesmo que tivesse sido cadastrado inicialmente por um usuário em outro Ministério, como no caso de portarias conjuntas.

Após selecionar o órgão/entidade devem ser selecionados os demais critérios específicos de cada relatório. Ver manuais específicos de cada relatório para detalhamento.